## *Example CAMBRIDGE*

# **CIRStatements Investor Guide**

### TABLE OF CONTENTS

| How to Login                       | . 3 |
|------------------------------------|-----|
| CIRStatements Landing Page         | . 8 |
| How to View Individual Accounts    | .9  |
| How to View Groups                 | .9  |
| How to View and Run Reports        | 10  |
| Personal Profile                   | 10  |
| Financial Professional Information | 11  |

#### How to Log In

Our current login process is migrating to Microsoft Azure, a platform that requires two-step, also known as two-factor, verification. This standardized login process uses your email address as a unified login ID, fortifies your data integrity, and enhances your user experience across all our applications and the Wove platform.

Once you create a user profile and provide login credentials, all subsequent logins will use the two-step process across applications and firms. This guide will help you establish the user profile and credentials for the unified login process.

Step 1: When you open the application, you will see the following screen. Enter your old login ID.

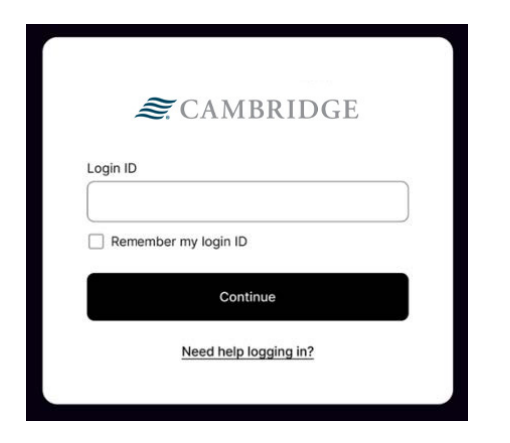

Step 2: Enter your password and click Login.

| a CAM             | BRIDGE         |
|-------------------|----------------|
| AWESDWQA Password |                |
| Cancel            | Login          |
| Forget Username   | Reset password |

NOTE: If you cannot remember your login ID, just enter what you think it might be, and the system will direct you to the screen in Step 2, where you can click **Forgot Username**. If you cannot remember your password, click **Reset Password**.

Each hyperlink will bring you to the appropriate screen, where you can fill out the necessary information and then click **Send Me Username** or **Reset Password**, depending on your need. Upon completion, you will be redirected to the log-in page shown in Step 1.

**Step 3:** Once you have logged in, the system will redirect you to a screen to set up your new username and password. **Your email will be your new username**.

Choose a password of 8-16 characters. Make sure that it includes at least three of the following:

- Uppercase letter
- Lowercase letter
- Number (0 -9)
- Special character, such as @, #, \$, etc.

| <ol> <li>Verification code will be sent to t</li> </ol> | he email you have listed |                                                                                                    | Your email<br>will be your<br>user name |
|---------------------------------------------------------|--------------------------|----------------------------------------------------------------------------------------------------|-----------------------------------------|
| iame*                                                   |                          |                                                                                                    | from now<br>on.                         |
| Innall <sup>2</sup> Jane.Doe@Cor                        | npany.org                | (This will be your new login ID)                                                                                     |                                         |
| iew password*                                           | Pas:                     | sword requirements::<br>1-6 characters<br>1-6 characters<br>Augercase letter<br>A lowercase letter<br>A number (0-9) |                                         |

Step 4: Click Save and send code at the bottom left of the page.

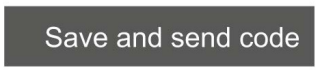

**Step 5:** The system will notify you that a verification email has been sent to the email account you listed in the previous page.

| Email Verificatio                   | n Code Sent                                             |
|-------------------------------------|---------------------------------------------------------|
| Check your email<br>Jane.Doe@Compar | and enter your verification code. Code sent to<br>y.org |
| Verification code                   | Resend code                                             |
|                                     | Go back Continue                                        |

- 4 -

**Step 6:** Check your email for a one-time passcode. Then enter the code in the box outlined in red in the figure above. Click **Continue**.

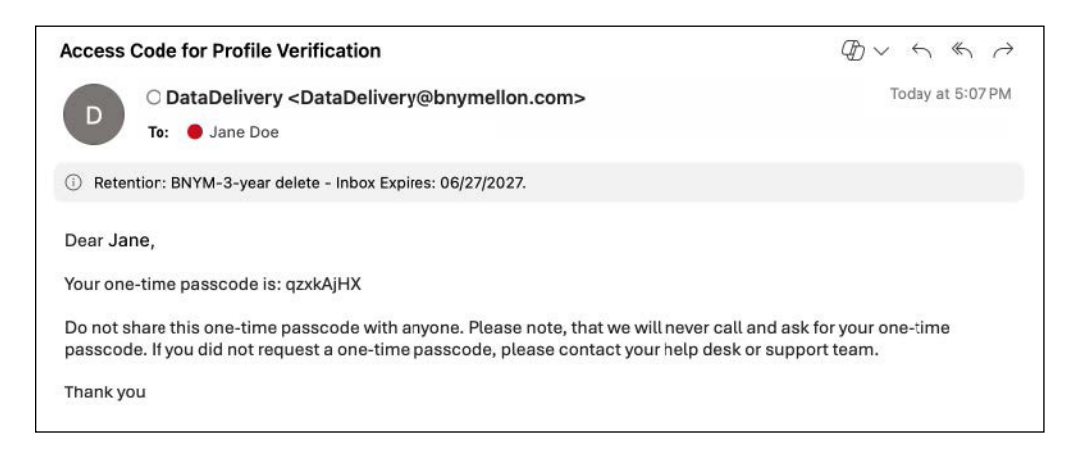

**Step 7:** A screen noting that your two-step verification has been set up will prompt you to log in again. Click **Log in now**.

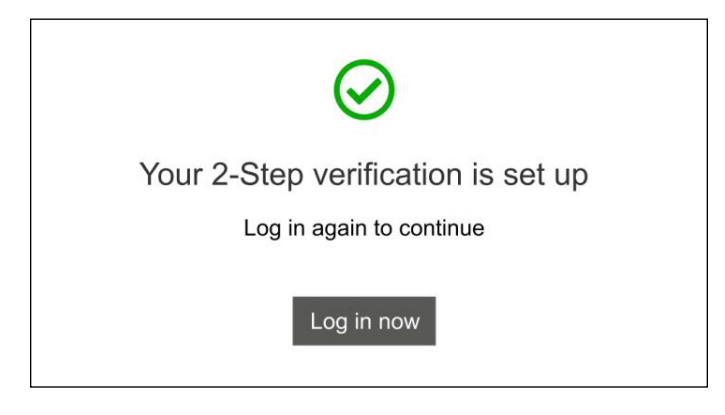

Step 8: Enter your password and your login ID, which is your email, and then click Log in.

| <b>≋</b> CAMB      | RIDGE |
|--------------------|-------|
| Email              |       |
| Jane.Doe@company.o | rg    |
| Password           |       |
|                    | Show  |
| Log in             |       |
| Reset pass         | word  |
|                    |       |

**NOTE:** Should there be an error, the system will show a message asking you to try setting up two-step verification again. Just click **Try again**, and you will be redirected to the login page, where you can begin setting up your two-set authentication.

**Step 9:** The system will ask whether to send the verification code to your email or via a text. Choose an option and then click **Continue**.

| <b>≋</b> CAMBRIDGE                                     |
|--------------------------------------------------------|
| Choose your 2-step verification method<br>Phone  Email |
| Continue                                               |
|                                                        |

**Step 10:** Check your email or text messages for the verification code.

**Step 11:** Enter the verification code in the spaces provided and click **Verify Code**. If you cannot find the code, click **Resend code** and retry.

| Line      | a vermeation code            |
|-----------|------------------------------|
| г         | The code was sent to         |
| p******** | *************@pershing.co.in |
| Code      | will expire in 10 minutes.   |
|           | @                            |
|           | Resend Code                  |
| _         | Vorify codo                  |

**Step 12:** You will land on your home page from which you can navigate through the Wove Reporting application.

**NOTE:** After you have set up multi-factor authentication, each time you open the application, the following flow will be how you log in.

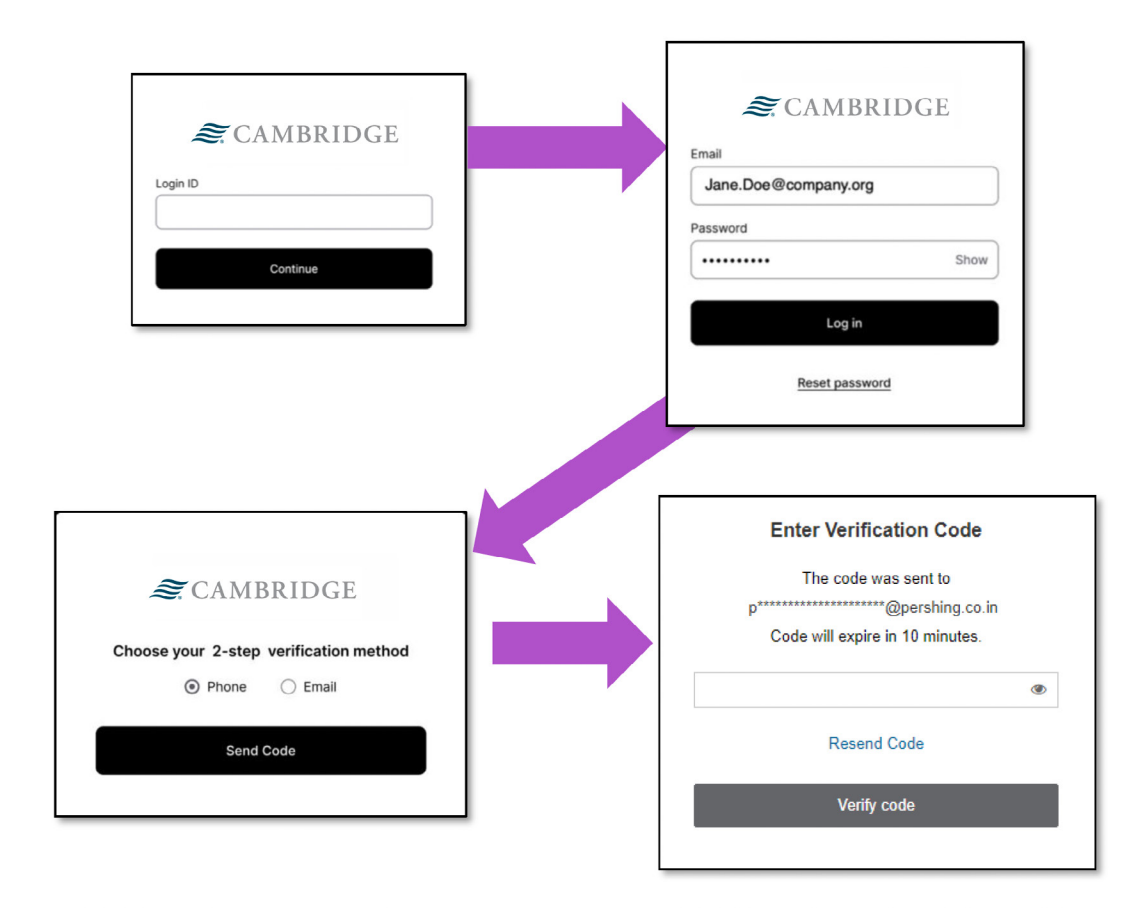

#### **CIRStatements Landing Page**

After logging in, you will land on the Accounts landing page where you will see:

- 1. A side navigation menu for Accounts, Reporting, and Links
- 2. A dropdown menu that displays each of your Accounts and Groups (formerly known as Portfolios)
- 3. The option to select a Date Range to view account data

| ĸ         |                      |                             |                          |                                       | 🐠 Advisor: Irene Habra 👻                |
|-----------|----------------------|-----------------------------|--------------------------|---------------------------------------|-----------------------------------------|
| 1         | All Accounts 👻       | 2                           |                          |                                       |                                         |
| Accounts  |                      |                             |                          |                                       |                                         |
| Reporting | Hi Isabo             | Accounts and Grou           | 01 <sub>×</sub> 20       | unts is                               |                                         |
| ළ Links   | current              | Accounts Groups             |                          |                                       |                                         |
|           | 1                    | All Accounts                | \$2,395,082.17           |                                       |                                         |
|           | Last Updated July 24 | 25th Anniversary Fund       | \$18,675.00              | - <b>1</b>                            | Date Range: Jun 15 2023 - Jul 15 2023 - |
|           |                      | Alex's 529                  | \$87,949.00              |                                       |                                         |
|           | Performance          | Family Reunion Travel Fund  | \$45,223.32              |                                       |                                         |
|           | Volue N              | Isabel Checking Account     | \$76,323.85              |                                       |                                         |
|           |                      | Isabel's IRA                | \$385,372.55             |                                       |                                         |
|           | Total Value          | Isabel's Roth 401K          | \$549,305.45             | Change in Value                       | Contribution                            |
|           | \$2,395,             | Isabel's Roth IRA           | \$65,372.00              | \$86,485.00 ↑                         | -\$35,400.00 🗸                          |
|           | - i                  | Landon's BNY 401K           | \$85,372.55              |                                       |                                         |
|           |                      | Landon Checking Account     | \$47,343.00              |                                       |                                         |
|           |                      |                             | $\sim$                   |                                       |                                         |
|           |                      |                             |                          |                                       |                                         |
|           |                      |                             |                          | ~                                     |                                         |
|           | 1                    |                             |                          |                                       |                                         |
|           | <u> </u>             | $\sim$                      |                          | $\sim$                                |                                         |
|           |                      |                             |                          |                                       |                                         |
|           | Jan                  | Feb                         | м                        | ar Apr                                | Мау                                     |
|           | - Portfolio Value    | 🗹 — Benchmark Value 1 🕑 — B | Benchmark Value 2 🛛 💻 Be | nchmark Value 3 🖉 🗕 Benchmark Value 4 | 4                                       |
|           |                      |                             |                          |                                       |                                         |
|           | See more             |                             |                          |                                       |                                         |
|           | Sec more y           |                             |                          |                                       |                                         |
|           |                      |                             |                          |                                       |                                         |

After clicking **Accounts** from the navigation menu, you can scroll down to see an overview of **Holdings**, **Asset Allocation**, and **Activity**. Drill down and view more data on the Holdings and Activity by clicking **See more** in the bottom left corner of each section.

NOTE: You can do this for each individual account.

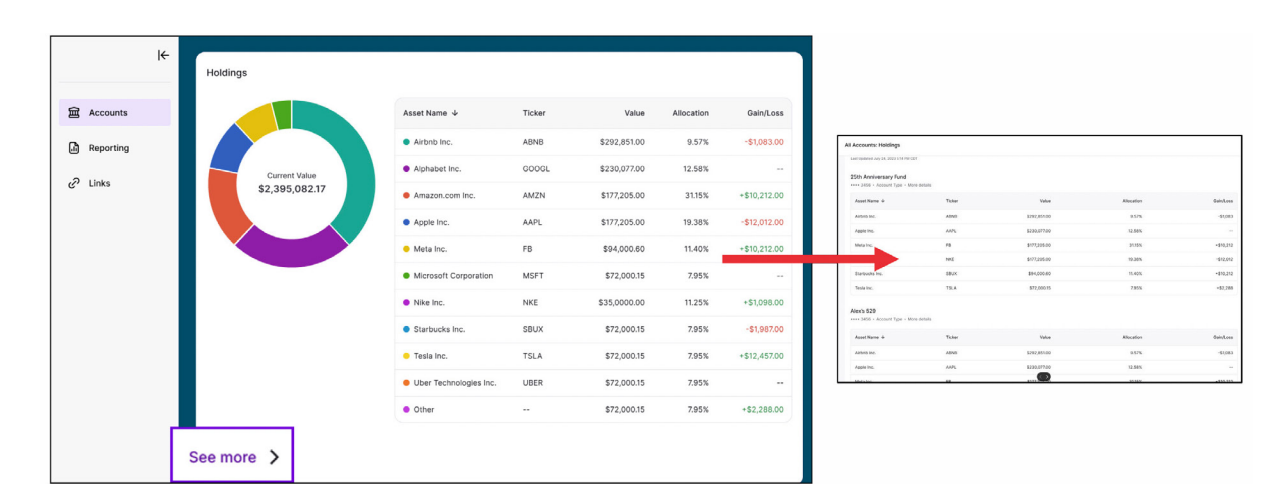

#### How to View Individual Accounts

Step 1: From the landing page, scroll down in your dashboard to view individual accounts.

**Step 2:** Click on an account to open a dashboard page for that individual account.

**NOTE:** This screen will look like your overall accounts page. You can tell at the top of the page if you are viewing one individual account or your whole portfolio.

In addition to scrolling through your dashboard, you can click the Accounts drop down at the top of the page, from here you can click on individual accounts and the system will take you to the dashboard page for that account.

#### How to View Groups (formerly known as Portfolios)

**Step 1:** If you have accounts grouped together, you can view those groups by clicking on the **Accounts** drop down at the top of the page.

Step 2: A window will open where you can click on Groups.

**Step 3:** Click on a group to access its specific dashboard.

|              | Accounts and Groups | ×              |
|--------------|---------------------|----------------|
| Accounts     | Groups              |                |
| All Accounts |                     | \$1,022,698.95 |
| IND          |                     | \$411,387.35   |
| IRA          |                     | \$508,509.79   |
| ITOD         |                     | \$102,801.81   |

#### How to View and Run Reports

To view and run reports click **Reporting** from the navigation menu.

**NOTE:** This will open a familiar reporting screen. The functionality remains unchanged, and you will retain access to all the reports you previously had access to.

|                   | ŀ← |                                    |                                                                                    |                                        |                  | N Adviso        | r: Irene Habra 👻   |
|-------------------|----|------------------------------------|------------------------------------------------------------------------------------|----------------------------------------|------------------|-----------------|--------------------|
| <b>즲</b> Accounts |    | Reporting                          |                                                                                    |                                        |                  |                 |                    |
| Reporting         | Ĩ  | Client                             | Blake Media                                                                        |                                        |                  |                 |                    |
| 2 Links           |    | Portfolio                          | Blake Media (Created By Fi)                                                        |                                        |                  |                 |                    |
| G. FILIKS         |    | Report / Package                   | Holdings by Investor                                                               |                                        |                  |                 |                    |
|                   |    | Date                               | 05 / 26 / 2023 🗯<br>Protect Your Data: Before saving a report to any device, pleas | e ensure that you have password protec | cted the device. |                 |                    |
|                   |    |                                    | Preview Export PDF 🗸                                                               |                                        |                  |                 |                    |
|                   |    | Blake Media                        | Solutions Center                                                                   |                                        |                  |                 | Blake Media        |
|                   |    | Pershing Llc                       | PO BOX 320                                                                         |                                        |                  |                 | Date:05/26/2023    |
|                   |    | 1 Pershing Piz                     | JERSEY CITY, AR 28461                                                              |                                        |                  | Ci              | reated: 08/11/2023 |
|                   |    | 6TH FLOOR<br>Jersey City, NJ 07399 | 828-883-8736                                                                       |                                        |                  |                 |                    |
|                   |    | Blake Media                        |                                                                                    |                                        |                  |                 |                    |
|                   |    | Account Name: BLAKE VEDIA          |                                                                                    |                                        |                  |                 |                    |
|                   |    | Account Number: V99009306          |                                                                                    |                                        |                  | Managed Account | t Type: 889_RD1    |
|                   |    | Account Type: Corporation          |                                                                                    |                                        |                  | Program: Rep as | Portfolio Manager  |
|                   |    | ASSET                              |                                                                                    | TICKER QUA                             | NTITY            | PRICE (\$)      | VALUE (\$)         |
|                   |    | AMERICAN BALANCED FUND CLAS        | SA                                                                                 | ABALX                                  | 732.48           | 29.70           | 21,754.63          |
|                   |    | COLUMBIA SELIGMAN COMMUNICA        | ATIONS AND INFORMATION FD CL A                                                     | SLMCX                                  | 673.42           | 100.68          | 67,800.13          |
|                   |    | GEORGE PUTNAM BALANCED FUN         | D CLASS A                                                                          | PGEOX                                  | 453.78           | 27.00           | 12,252.11          |

#### **Personal Profile**

Click your name in the bottom left corner to open the **My Information** dashboard.

| ng Activity                                                                                  |                                                                           |                                                                                         |                                                                          |                                                        |                                                    |                                       |
|----------------------------------------------------------------------------------------------|---------------------------------------------------------------------------|-----------------------------------------------------------------------------------------|--------------------------------------------------------------------------|--------------------------------------------------------|----------------------------------------------------|---------------------------------------|
| Account Name                                                                                 | Date                                                                      | Asset Name                                                                              | Action                                                                   | Qty                                                    | Price                                              | Value                                 |
| Roosevelt Joint                                                                              | cco May 10, 20.                                                           | 2 Airbnb Inc.                                                                           | Buy                                                                      | 16                                                     | \$83.32                                            | \$1,333.12                            |
| Isabelle Brokera                                                                             | e May 09, 20                                                              | 22 Rivian Inc.                                                                          | Sell                                                                     | 20                                                     | \$32.90                                            | \$161.31                              |
| Fred Trust                                                                                   | May 08, 20                                                                | 22 S&P 500 ETF                                                                          | Bay                                                                      | 18                                                     | \$389.92                                           | -\$3,890.77                           |
| Danielle Broken                                                                              | re May 06, 20                                                             | 22 Uber Inc.                                                                            | Buy                                                                      | 56                                                     | \$34.46                                            | -\$2,140.90                           |
| Roosevelt Joint                                                                              | cco May 06, 20                                                            | Proshares TR S&P M                                                                      | Cash Dividend Recei                                                      |                                                        |                                                    | \$7,568.84                            |
| Roosevelt Joint                                                                              | cco Apr, 22, 20                                                           | 2 Airbob Inc.                                                                           | Buy                                                                      | 16                                                     | \$83.32                                            | \$1,333.12                            |
| See more                                                                                     |                                                                           |                                                                                         |                                                                          |                                                        |                                                    |                                       |
| Terms of Use Privacy                                                                         | ookie Policy Manage Ca                                                    | okies Asset Protection Margin Disc                                                      | 25972                                                                    |                                                        |                                                    |                                       |
| Disclosure:<br>© 2023 Company Name,<br>factus, nisi erat portitior<br>Maecenas faucibus moli | rc. and/or its affiliatos. Cra<br>ula, eget lacinia odio sem<br>interdum. | s justo odio, dapibus ac facilisis in, egr<br>nec elit. Donec id elit non mi porta grar | stas eget quam. Morbi leo risus, po<br>ida at eget metus. Donec sed odio | rta ac consectetur ac, v<br>dui. Morbi leo risus, port | estibulum at eros. Duis i<br>ta ac corr<br>Jane Do | nolis, est non commodo<br>um at eros. |
| Sub-headline style: vest<br>Link style for legal and lo                                      | dum at eros. Maecenas fa<br>nses. All rights reserved.                    |                                                                                         |                                                                          |                                                        | porttitor. Nulla vitae elit                        | libero, a pharetra augue,             |
| <sup>1</sup> Footnote style if needer<br>amet non magna.                                     |                                                                           |                                                                                         |                                                                          |                                                        |                                                    |                                       |
| Curabitur blandit temps<br>nascetur ridiculus mus.                                           |                                                                           |                                                                                         |                                                                          |                                                        |                                                    |                                       |

#### **Financial Professional Information**

To find your financial professional contact information, hover over their name in the upper right corner.

| Ie         |                                                          | 🥡 Advisor: Irene Habra 🤜                                                                    | - |
|------------|----------------------------------------------------------|---------------------------------------------------------------------------------------------|---|
| 窟 Accounts | All Accounts -<br>Hi Isabel, the balance of All Accounts | Your Advisors<br>CAMBRIDGE<br>Financial Advisor Services<br>Phone ±1210-276-7222            | × |
| C Links    | currently \$2,395,082.17                                 | Address 175 W 93rd St,<br>New York, NY 10025<br>Irene Habra<br>Primary Advisor View profile | ē |
|            | Last Updated July 24, 2023 5:14 PM CDT                   | Jared McDaniel View profile                                                                 | e |
|            | Performance Value Net Contributions Rate of Return       | Lisa Alfaro View profile                                                                    | 2 |

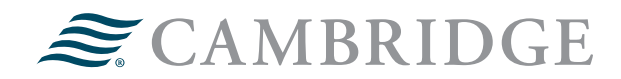

#### 1776 Pleasant Plain Road | Fairfield, Iowa 52556 | 800-777-6080

Securities offered through Cambridge Investment Research, Inc., a broker-dealer, member FINRA/SIPC, and investment advisory services offered through Cambridge Investment Research Advisors, Inc., a Registered Investment Adviser. Both are wholly-owned subsidiaries of Cambridge Investment Group, Inc.

For professional use only. Not intended for use by the general public. Trademark(s) belong to their respective owners. This material is for general information purposes only and is not intended to provide legal, tax, accounting, investment, financial or other professional advice on any matter. V.CIR.0124-0360